## How to Log In and Access Online Teacher Support Materials

(Used for the 2021 Middle and High School and 2023 Upper Elementary)

You will need your **2021 or 2023 Teacher Edition Curriculum Binder** in order to access the online teacher support materials.

- 1. Locate the **bright colored paper with your Invitation code** found in your 2021 or 2023 Teacher Edition Curriculum Binder.
- Navigate to our webpage and choose "Curriculum Support" on the upper navigation bar.
- Find the curriculum section for your binder and click on "Online Curriculum Materials" button under your edition section.
- 4. Under **"Create a new account"** fill in all the required information, including the unique invitation code.
- 5. Verify your email address. If you do not see an email from contact@positiveprevetionplus.com check your junk or spam folder. (You can not access your account until you complete this step.)

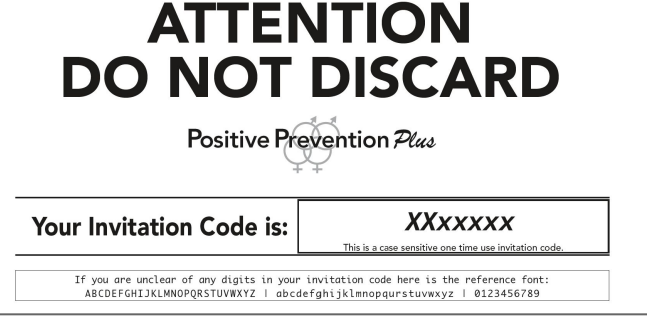

| Create a new account<br>Use your invitation code to register your account                                         |  |
|----------------------------------------------------------------------------------------------------|--|
| Email (required)                                                                                                  |  |
| Email                                                                                                    |  |
| Repeat Email (required)                                                                                           |  |
| Repeat Email                                                                                                    |  |
| Important! (required)<br>I understand that I must verify my email address<br>within 10 days to access my account. |  |
| You will have 10 days to verify your email                                                                        |  |

Please check your email account to verify your registration. The email will be sent from contact@positivepreventionplus.com

- 6. Once you verify your email, you can return to the login page (under Curriculum Support) and **use your email address and password to login**.
- 7. When you are log in, you will be **automatically redirected** to your assigned curriculum support page.

## Helpful Hints:

- Verify your email before trying to log in
- Bookmark your login page for easy access moving forward
- Email P3 if you are using an invitation code that was used by another instructor in a prior year or term (<u>PositivePreventionHelpDesk@gmail.com</u>)

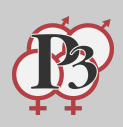